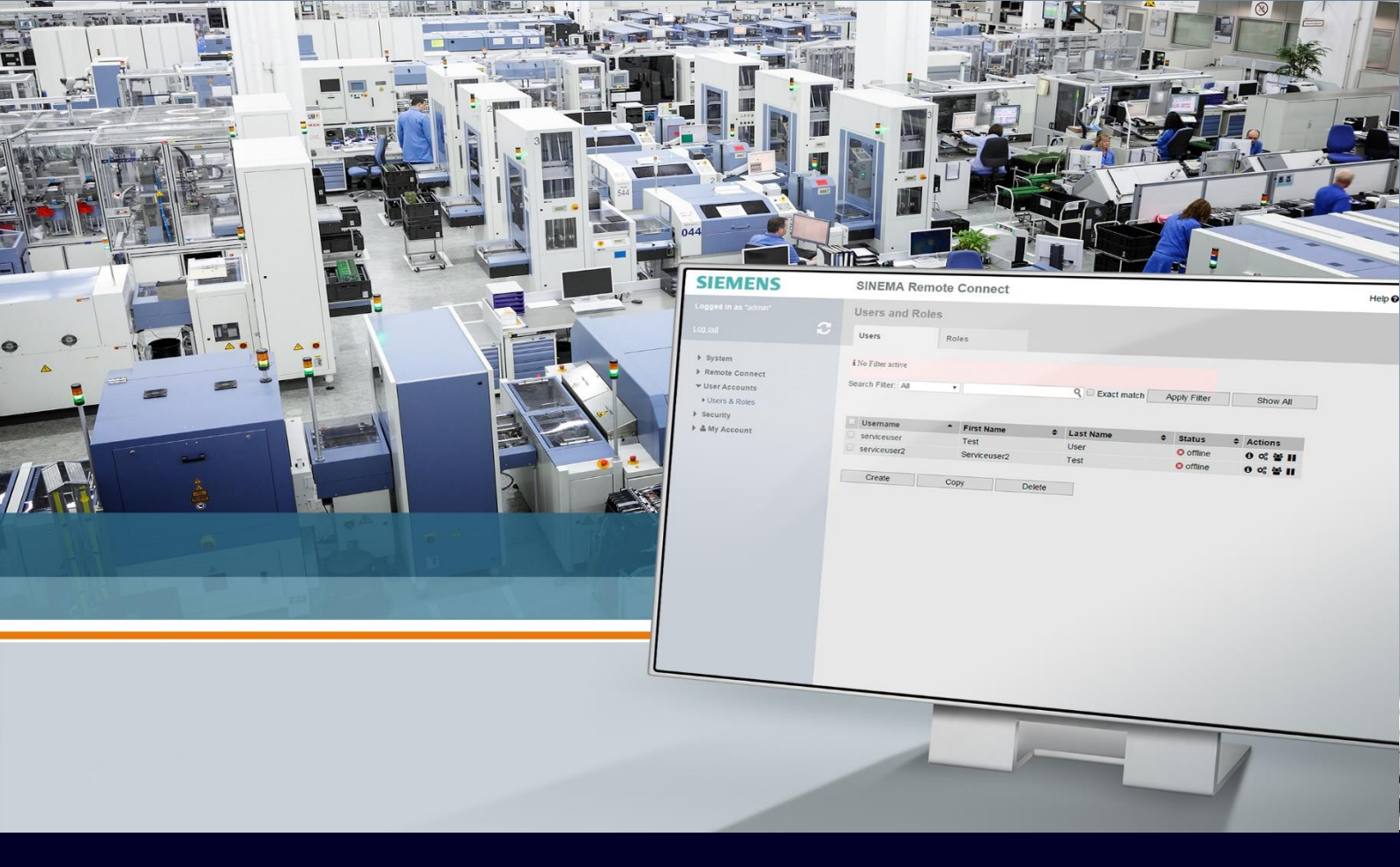

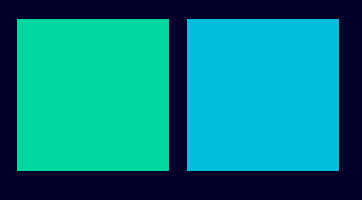

ном то

Migrazione SINEMA RC con file di backup

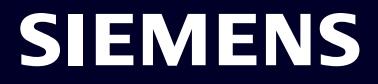

## Contents

## Migrazione Sinema RC con file di backup

Migrazione tramite file di backup

## Migrazione Sinema RC con file di backup

La seguente guida illustra come muovere un'applicazione realizzata con software Siemens Sinema Remote Connect verso una nuova installazione sfruttando la funzionalità di Backup&Restore disponibile dal configuratore web del software.

Questa funzionalità è utile per effettuare cambi di piattaforma, rigenerare completamente la macchina o aggiornare il server a una versione successiva a patto che i parametri di rete del server (indirizzi IP privati e pubblici e/o hostname) rimangano invariati!

Il Backup&Restore è possibile solo fra 2 versioni uguali o consecutive del server (es: 2.0 e 2.1, non da 1.2 a 2.0 perché in mezzo c'è la 1.3).

Questa guida è redatta con le versioni del software da 3.0 a 3.1

## Migrazione tramite file di backup

Per ricreare una macchina virtuale partendo dal backup (anche della versione precedente) occorre:

 Impostare la policy di backup, se non lo si è mai fatto, con la relativa password (se non si è sicuri di ricordarsi la password è possibile sovrascriverla) attraverso il menu System → Backup & Restore, tab "Settings".

| System             | ^ | Backup Copies      | Settings               |                                                                                                    |
|--------------------|---|--------------------|------------------------|----------------------------------------------------------------------------------------------------|
| Overview           |   |                    |                        |                                                                                                    |
| Logfile            |   | * Maximum number o | f local backup copies: | 20                                                                                                    |
| Network            |   | * Autor            | natic backup interval: | Daily                                                                                                    |
| VPN Address Spaces |   | * Automat          | ic backup time (UTC):  | 23:00:00                                                                                                    |
| Date & Time        |   |                    | * Coding key:          | •••••                                                                                                    |
| SMS & E-mail       |   | ,                  | Confirm coding key:    | ••••••                                                                                                    |
| Licenses           |   |                    | 0                      | Specify the coding key before you make a backup. The backup copy will be encrypted with this<br>coding key. |
| Update             |   |                    |                        | Save II                                                                                                    |
| Backup & Restore   |   |                    |                        |                                                                                                    |

Creare un file di backup cliccando sul tab "Backup Copies" e cliccando il tasto "Create New Backup Copy"

| 🚱 Backups & restore - SINEMA Rem 🗙 🕂                                    |                                                                                                    | $\sim$        | - 0       | $\times$ |
|-------------------------------------------------------------------------|----------------------------------------------------------------------------------------------------|---------------|-----------|----------|
| $\leftrightarrow$ $\rightarrow$ C $\triangle$ A Non sicuro   https://   | /40.67.203.208/backup/list/                                                                        | 12 ☆          | * 🗆 😩     | :        |
| Supporto tecnico re S Portale W4E S                                     | Home   Salesforce 🤹 Competence Cente 🏟 CI2Know - Home 🚺 Home   Highspot S E2E 🌰 Slides_Virtual_DCP | Cloud Siemens |           | 35       |
| SIEMENS                                                                 | SIN                                                                                                | EMA Remote    | e Connect | <b>^</b> |
| 7/6/2022, 3:52:49 PM (UTC +01:00) Ø                                     | 🔥 👤 Admin English 🗸                                                                                | 🕞 Logout      | ?         |          |
| System  Overview Logfile Network                                        | Backup Copies     Settings       Create new backup copy     Import backup copy                     |               |           |          |
| VPN Address Spaces<br>Date & Time<br>SMS & E-mail<br>Licenses<br>Update | □ Id Date Name of the creator Size Comment Status                                                  |               | Ve        | rsic     |
| Backup & Restore                                                        |                                                                                                    |               |           |          |

Aggiungere un commento e cliccare su "Finish".

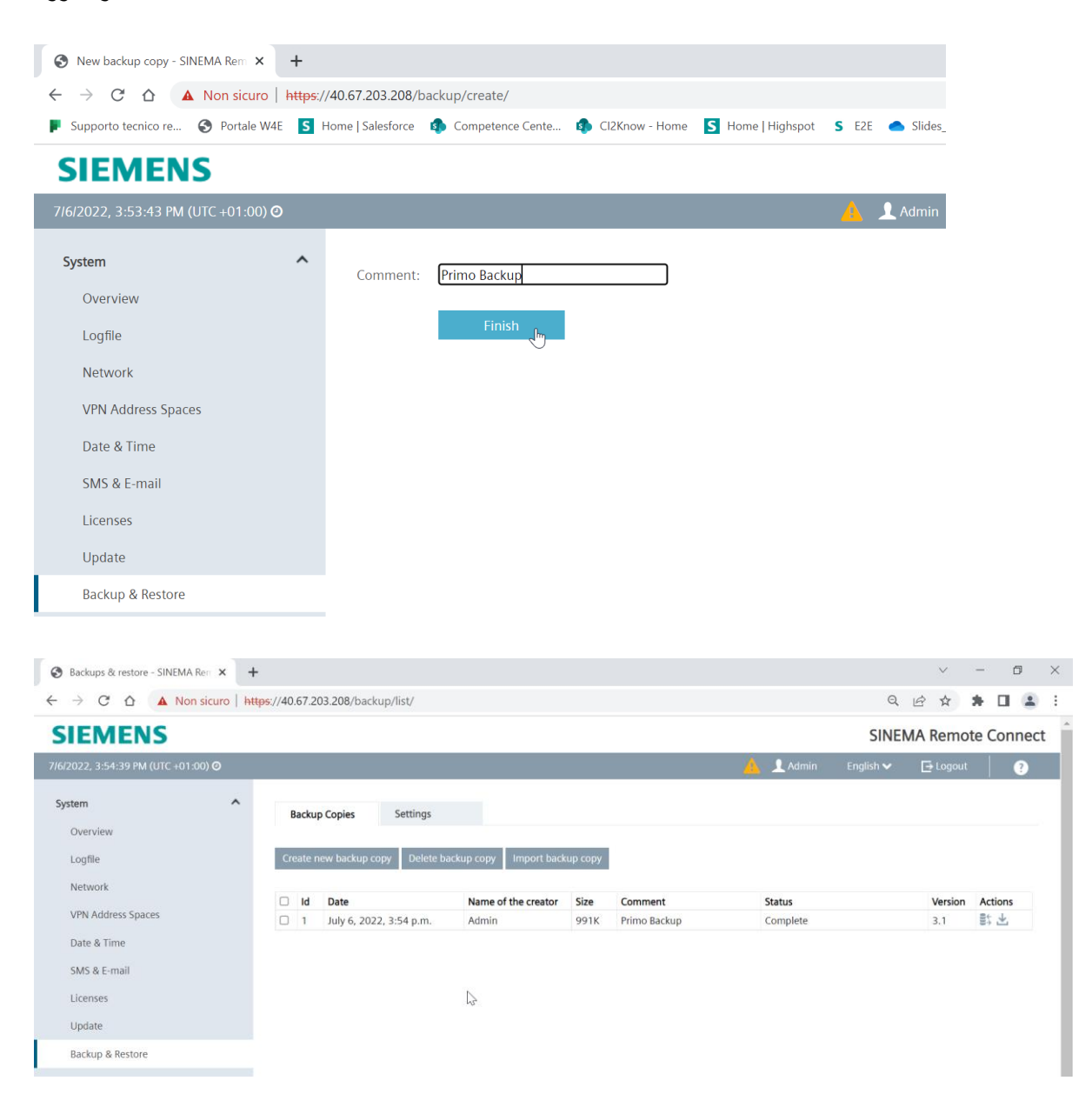

Esportare il file di backup premendo sul tasto con la freccia rivolta verso il basso, come mostrato in figura

| Status   | Version Actions |
|----------|-----------------|
| Complete | 3.1 🕃 🏰         |
|          |                 |

Appuntarsi tutti i parametri di rete dell'attuale server per poterli riprodurre identici nella nuova macchina. Questi parametri sono visualizzabili in System  $\rightarrow$  Network nelle tab Interfaces; DNS e Web Server Settings.

| System                | ^ | Interfaces            | DNS                      | Web Server Settings         | Ping                    | Static Routes                                                                                                    |
|-----------------------|---|-----------------------|--------------------------|-----------------------------|-------------------------|----------------------------------------------------------------------------------------------------|
| Overview              |   | interfaces            | 010                      | the server settings         |                         | State Houtes                                                                                                    |
| Logfile               |   | If you change th      | ne following settings, e | existing connections to dev | ices / users can be ter | minated                                                                                                    |
| Network               |   | and the Web ser       | rver is temporarily unr  | eachable!                   |                         |                                                                                                    |
| VPN Address Spaces    |   |                       |                          |                             |                         |                                                                                                    |
| Date & Time           |   |                       | Activate the inter       | face                        |                         |                                                                                                    |
| SMS & E-mail          |   | Interface:            | WAN Y                    |                             |                         |                                                                                                    |
| Licenses              |   | MAC address:          | 60:45:bd:87:d4:42        |                             |                         |                                                                                                    |
| Update                |   | MIU:                  | 1460                     |                             |                         |                                                                                                    |
| Backup & Restore      |   | IP address:           | 10.0.0.53                |                             |                         |                                                                                                    |
| Power Management      |   | Network mask:         | 255.255.255.0            |                             |                         | Contraction of the second second seco |
| Settings              |   | Default gateway:      | 10.0.0.1                 |                             |                         |                                                                                                    |
| Remote Connections    | ~ |                       | SINEMA Remote            | Connect is located behind a | a NAT device with a fix | ed IP address.                                                                                                    |
| Local Connections     | ~ | WAN IP address:       |                          |                             |                         |                                                                                                    |
| Connection Management | ~ |                       |                          |                             |                         |                                                                                                    |
|                       |   |                       |                          |                             |                         |                                                                                                    |
|                       |   |                       |                          |                             |                         |                                                                                                    |
| System                | ^ | Interfaces            | DNS                      | Web Server Settings         | Ping                    | Static Routes                                                                                                    |
| Overview              |   |                       |                          |                             |                         |                                                                                                    |
| Logfile               |   | If you change th      | e host name, existing    | connections to devices / us | ers will be terminated  | land                                                                                                    |
| Network               |   | the Web server v      | will be temporarily uni  | eachable!                   |                         |                                                                                                    |
| VPN Address Spaces    |   |                       |                          |                             |                         |                                                                                                    |
| Date & Time           |   | * Host name:          | sinemarc.example.c       | om                          |                         |                                                                                                    |
| SMS & E-mail          |   |                       | Externally resolva       | ble host name.              |                         |                                                                                                    |
| Licenses              |   | Primary DNS server:   | 8.8.8.8                  |                             |                         |                                                                                                    |
| Update                |   | Secondary DNS server: | 0.0.4.4                  |                             |                         |                                                                                                    |
| Backup & Restore      |   |                       | Save                     |                             | ß                       |                                                                                                    |
|                       |   |                       |                          |                             |                         |                                                                                                    |

| System             | ^ |                             |                                                                                                    |                     |      |               |  |  |  |  |
|--------------------|---|-----------------------------|----------------------------------------------------------------------------------------------------|---------------------|------|---------------|--|--|--|--|
| Quemieur           |   | Interfaces                  | DNS                                                                                                    | Web Server Settings | Ping | Static Routes |  |  |  |  |
| Overview           |   |                             |                                                                                                    |                     |      |               |  |  |  |  |
| Logfile            |   | If you char                 | If you change the following settings, existing connections to devices / users can be terminated                                 |                     |      |               |  |  |  |  |
| Network            |   | A and the We<br>Fallback po | and the Web server is temporarily unreachable!<br>Fallback port change works only with device firmware version 4.3.1 or higher. |                     |      |               |  |  |  |  |
| VPN Address Spaces |   |                             |                                                                                                    |                     |      |               |  |  |  |  |
| Date & Time        |   | Port settings:              |                                                                                                    |                     |      |               |  |  |  |  |
| SMS & E-mail       |   | HTTPS port: 4               | 43                                                                                                    |                     |      |               |  |  |  |  |
| Licenses           |   | Fallback port: 6            | 220                                                                                                    |                     |      |               |  |  |  |  |
| Update             |   |                             | Block Webserver access f                                                                                                    | rom WAN interface   |      |               |  |  |  |  |
| Backup & Restore   |   |                             | Save                                                                                                    |                     |      |               |  |  |  |  |

Cancellare tutte le utenze e i dispositivi necessari per poter sganciare le licenze (è possibile lasciare 4 tra utenti e dispositivi, associati alla licenza base "Demo Connection License").

Per cancellare i dispositivi procedere in "Remote Connections"  $\rightarrow$  "Devices", selezionare i dispositivi con la spunta sulla sinistra e cliccare su "Delete".

| System                | ~ |   |                |         |      |                               |                             |                  |                 |              |            |               |         |              |
|-----------------------|---|---|----------------|---------|------|-------------------------------|-----------------------------|------------------|-----------------|--------------|------------|---------------|---------|--------------|
| Remote Connections    | ^ |   | All            |         |      |                               | -                           |                  | ٩               | Apply filter |            |               |         |              |
| Devices               |   |   | No filter acti | ve      |      |                               | Precis                      | se match         |                 |              |            |               |         |              |
| Device Update         |   |   |                |         |      |                               |                             |                  |                 |              |            |               |         |              |
| Edge Clients          |   |   | Create         |         | Dele | ete                           |                             |                  |                 |              |            |               | Ŷ       | Edit table   |
| Local Connections     | ~ |   | Device         | VDN     |      | Pomoto                        | Virtual                     | Status           |                 |              | Connection | VPN           |         |              |
| Connection Management | ~ | C | name           | address | ¢    | subnet                        | Subnet                      | ¢                | Last connection | Location 4   | type \$    | protocol<br>¢ | Actions |              |
| User Accounts         | ~ |   | S615_Test      |         |      | 192.168.232                   | 172.16.232.                 | <b>Ø</b> Offline | -               |              | Permanent  | OpenVPN       | 0 / ±   | 8 8 <b>O</b> |
| Services              | ~ |   |                |         |      | .0/24<br>192.168.233<br>.0/24 | 0/24<br>172.16.233.<br>0/24 |                  |                 |              |            |               |         |              |
| Security              | ~ |   |                |         |      |                               |                             |                  |                 |              |            |               |         |              |

Per cancellare le utenze procedere in "User Accounts"  $\rightarrow$  "Users & Roles", selezionare gli utenti con la spunta sulla sinistra e cliccare su "Delete".

| System                | ~ | ı   | Users            | Roles       |            |               |                            |                             |              |                 |                |
|-----------------------|---|-----|------------------|-------------|------------|---------------|----------------------------|-----------------------------|--------------|-----------------|----------------|
| Remote Connections    | ~ |     |                  |             |            |               |                            |                             |              |                 |                |
| Local Connections     | ~ |     |                  |             |            |               |                            |                             |              |                 |                |
| Connection Management | ~ | All |                  |             | ~ 9        |               |                            | Apply filter                |              |                 |                |
| User Accounts         | ^ |     | No filter active |             |            | Precise match |                            |                             |              |                 |                |
| Users & Roles         |   |     |                  |             |            |               |                            |                             |              |                 |                |
| User Agreement        |   |     | Create           | Copy        | Delete     | 100           |                            |                             |              |                 |                |
| Client Software       |   |     | cicate           | сору        | Delete     | <b>b</b>      |                            |                             |              |                 |                |
| Client Licenses       |   |     | User name        | VPN address | First name | Last name     | Account created            | Date of the last<br>login 🗘 | Status<br>\$ | VPN<br>protocol | + Actions      |
| Services              | ~ |     | Admin            | *           | 8          | ~             | March 29, 2019, 12:10 a.m. | July 7, 2022, 8:44<br>a.m.  | 🖋 Offline    | OpenVPN         | <b>0 ≠ ₩ 0</b> |
| Security              | × |     | Linda            |             |            | *             | July 5, 2022, 1:41<br>p.m. | None                        | offline 🖉    | OpenVPN         | ●/☆ ●          |
| My Account            | ~ |     |                  |             |            |               |                            |                             |              |                 |                |

Per rilasciare le licenze, selezionare System  $\rightarrow$  Licenses. Selezionare le licenze con la spunta e cliccare su "Release License".

| System             | ~ |   |             |          |                        |                    |
|--------------------|---|---|-------------|----------|------------------------|--------------------|
| System             |   | C | Overview    |          | Online Activation      | Offline Activation |
| Overview           |   |   |             |          |                        |                    |
| Logfile            |   |   | Number      | License  | e type                 | Ticket-Id          |
| Matural            |   |   |             | Demo     | Connection License     | 00000-00000-0      |
| Network            |   |   |             | Demo     | Client License         | 00000-00000-       |
| VPN Address Spaces |   |   |             | Demo     | Edge Client License    | 00000-00000-       |
| Date & Time        |   |   |             | Client I | Floating License       | 00000-00000-0      |
| SMS & E-mail       |   | R | elease lice | nse      | Manage floating licens | es                 |
| Licenses           |   | ŀ |             |          |                        |                    |
|                    |   |   |             |          |                        |                    |

Verificare e appuntare il fingerprint del server in Security → Certificate Management → Web Server Certificate

| 7/7/2022, 9:12:07 AM (UTC +01:00) | 0 |                                |                                                                                                    |                            |                    | 🛕 👤 Admin | English 🗸 | 🕞 Logout | ? |  |  |
|-----------------------------------|---|--------------------------------|----------------------------------------------------------------------------------------------------|----------------------------|--------------------|-----------|-----------|----------|---|--|--|
| System                            | ~ | 64 6 JB J                      |                                                                                                    |                            |                    | 6         |           |          |   |  |  |
| Remote Connections                | ~ | CA Certificate                 | Web Server Certificate                                                                                                    | VPN Server Certificate     | Device Certificate | Settings  |           |          |   |  |  |
| Local Connections                 | ~ |                                |                                                                                                    |                            |                    |           |           |          |   |  |  |
| Connection Management             | ~ | If you change<br>and the Web s | If you change the following settings, existing connections to devices / users can be terminated<br>and the Web server is temporarily unreachable! |                            |                    |           |           |          |   |  |  |
| User Accounts                     | ~ |                                |                                                                                                    |                            |                    |           |           |          |   |  |  |
| Services                          | ~ | Serial number:                 | 14                                                                                                    |                            |                    |           |           |          |   |  |  |
| Security                          | ^ | Common name:                   | 10.0.0.53                                                                                                    |                            |                    |           |           |          |   |  |  |
| Jecunty                           |   | Issuer:                        | CA 834972 SINEMA RC                                                                                                    |                            |                    |           |           |          |   |  |  |
| General 🔒                         |   | Valid from:                    | 09/08/2021 7:26 a.m.                                                                                                    |                            |                    |           |           |          |   |  |  |
| Certificate Management            |   | Valid to:                      | 09/10/2022 7:26 a.m.                                                                                                    |                            |                    |           |           |          |   |  |  |
| OpenVPN                           |   | Key length (bits):             | 2048                                                                                                    |                            |                    |           |           |          |   |  |  |
| IPsec                             |   | Signature method:              | SHA256 with RSA encryption                                                                                                    | n                          |                    |           |           |          |   |  |  |
| 01/11.1.                          |   | SHA1-Fingerprint:              | 72:43:13:C8:BC:DF:01:AC:4                                                                                                    | 3:B1:05 8:98:E0:6A:17:E8:4 | 9:61:EB            |           |           |          |   |  |  |
| PKI Management                    |   | SHA256-Fingerprint:            | 83:5E:4A:45:07:26:5D:1F:43:83:01:24:64:E5:EE:FA:3D:34:C2:F1:4A:1D:DC:78:F6:62:F6:7D:88:73:0F:8C                                                   |                            |                    |           |           |          |   |  |  |
| Syslog Management                 |   | Alternative names:             |                                                                                                    |                            |                    |           |           |          |   |  |  |
| My Account                        | ~ | IP:                            | 10.0.0.53                                                                                                    |                            |                    |           |           |          |   |  |  |
|                                   |   |                                | Renew                                                                                                    | Import                     |                    |           |           |          |   |  |  |

Installare il nuovo server partendo da CD o da file ISO. La procedura di installazione viene omessa in questa guida poiché disponibili delle guide dedicate.

Ricreare la stessa configurazione di rete e policy di backup rispetto alla vecchia macchina. Attivare la licenza sul nuovo server. In caso di problematiche nella riattivazione della licenza, consultare i tecnici SIEMENS.

Importare la copia di backup da System → Backup & Restore e cliccare su "Import backup copy".

| System             | Backup Copies Settings                 |                                                                                                    |
|--------------------|----------------------------------------|----------------------------------------------------------------------------------------------------|
| Overview           |                                        |                                                                                                    |
| Logfile            | Create new backup copy                 |                                                                                                    |
| Network            |                                        | and the second second se |
| VPN Address Spaces | Id Date Name of the creator Size Comme | ent status Version Actions                                                                                                    |
| Date & Time        |                                        |                                                                                                    |
| SMS & E-mail       |                                        |                                                                                                    |
| Licenses           |                                        |                                                                                                    |
| Update             |                                        |                                                                                                    |
| Backup & Restore   |                                        |                                                                                                    |

Cliccare su "Scegli file", selezionare il file e cliccare su Apri.

| System   |                                    | ^            | Comment:                     | Digitare un commento se necessario  |       |        |             |                  |          |
|----------|------------------------------------|--------------|------------------------------|-------------------------------------|-------|--------|-------------|------------------|----------|
| Overv    | view                               |              | * Select backup file:        | Scegli file Nessun file selezionato |       |        |             |                  |          |
| Logfil   | le                                 |              | Password:                    | 42                                  |       |        |             |                  |          |
| Netv     | O Apri                             |              |                              |                                     |       |        |             |                  | $\times$ |
| VPN      | ← → • ↑ 🕇 > Qu                     | ∠ Cerca      | Cerca in Download            |                                     |       |        |             |                  |          |
| Date     | Organizza 🔹 Nuova ca               | artella      |                              |                                     |       |        |             | •                | ?        |
| SMS      | <ul> <li>Accesso rapido</li> </ul> | Non          | ne                           | ^                                   | Ultin | na moc | lifica      | Тіро             |          |
| Lice     | 🕹 Download 🖈                       | ∨ Og         | gi (1)                       |                                     |       |        |             |                  |          |
| LICCI    | 12-05                              |              | 2022_07_06_14_54_08.backup   | 0                                   | 07/0  | 7/2022 | 2 09:45     | File BACKUP      |          |
| Upd      | E Desktop                          | $\sim$ All'i | inizio della settimana (1) — |                                     |       |        |             |                  |          |
| Back     | 📕 SINEMA DA PUB                    |              | SINEMARC_V3.1.0.0-01.01.00   | .10.tar                             | 05/0  | 7/2022 | 2 10:25     | Cartella di file |          |
| Pow      | SINEMA RC                          | > All'i      | nizio dell'anno (11)         |                                     |       |        |             |                  |          |
| FOW      | 🗸 🦲 OneDrive - Siemer              | > Mo         | lto tempo fa (7)             |                                     |       |        |             |                  |          |
| Sett     | 🔉 📜 Attività annuali               |              |                              |                                     |       |        |             | _                |          |
| Remote   |                                    |              |                              |                                     |       |        |             |                  |          |
| Local Co | Nome                               | file:        |                              |                                     |       | ~      | File BACKUP | (*.backup)       | ~        |
| Connec   |                                    |              |                              |                                     |       |        | Apri        | Annulla          |          |

Digitare la password scelta per il backup e cliccare su Finish.

| System             | ^ |                                                                                    |
|--------------------|---|------------------------------------------------------------------------------------|
|                    |   | Comment: Digitare un commento se necessario                                        |
| Overview           |   | * Select backup file: Scegli file 2022_07_06_14_54_08.backup                       |
| Logfile            |   | Password:                                                                          |
| Network            |   | Please note that after importing backup its password will be the local coding key! |
| VPN Address Spaces |   |                                                                                    |
| Date & Time        |   | Finish                                                                             |
| SMS & E-mail       |   | -                                                                                  |
| Licenses           |   |                                                                                    |

Fare Restore del backup cliccando sul simbolo indicato in immagine.

| Status   | Version | Actions |
|----------|---------|---------|
| Complete | 3.1     | 📑 🛨     |
|          |         | Restore |

Verificare che il fingerprint sia stato ripristinato correttamente in Security  $\rightarrow$  Certificate Management  $\rightarrow$  Web Server Certificate (in caso contrario riverificare che i parametri di rete siano identici al server originale).

| 7/7/2022, 9:12:07 AM (UTC +01:00) 🧿 |   |                     |                                                                                                 |                                                                               |                    | 💧 👤 Admin |  | 🕞 Logout | ? |
|-------------------------------------|---|---------------------|-------------------------------------------------------------------------------------------------|-------------------------------------------------------------------------------|--------------------|-----------|--|----------|---|
| System                              | ~ | CA Certificate      | Web Server Certificate                                                                          | VPN Server Certificate                                                        | Device Certificate | Settings  |  |          |   |
| Remote Connections                  | ~ |                     |                                                                                                 |                                                                               |                    |           |  |          |   |
| Local Connections                   | ~ | If you change       | the following settings, existin                                                                 | following settings, existing connections to devices / users can be terminated |                    |           |  |          |   |
| Connection Management               | ~ | and the Web s       | erver is temporarily unreacha                                                                   |                                                                               |                    |           |  |          |   |
| User Accounts                       | ~ |                     |                                                                                                 |                                                                               |                    |           |  |          |   |
| Services                            | ~ | Serial number:      | 14                                                                                              |                                                                               |                    |           |  |          |   |
| Security                            | ^ | Common name:        | 10.0.0.53                                                                                       |                                                                               |                    |           |  |          |   |
| Security                            |   | Issuer:             | CA 834972 SINEMA RC                                                                             |                                                                               |                    |           |  |          |   |
| General 🛕                           |   | Valid from:         | 09/08/2021 7:26 a.m.                                                                            |                                                                               |                    |           |  |          |   |
| Certificate Management              |   | Valid to:           | 09/10/2022 7:26 a.m.                                                                            |                                                                               |                    |           |  |          |   |
| OpenVPN                             |   | Key length (bits):  | 2048                                                                                            |                                                                               |                    |           |  |          |   |
| IPsec                               |   | Signature method:   | SHA256 with RSA encryptio                                                                       | n                                                                             |                    |           |  |          |   |
| PVI Management                      |   | SHA1-Fingerprint:   | 72:43:13:C8:BC:DF:01:AC:4                                                                       | 3:B1:05 8:98:E0:6A:17:E8:4                                                    | 49:61:EB           |           |  |          |   |
| r Ki Management                     |   | SHA256-Fingerprint: | 83:5E:4A:45:07:26:5D:1F:43:83:01:24:64:E5:EE:FA:3D:34:C2:F1:4A:1D:DC:78:F6:62:F6:7D:88:73:0F:8C |                                                                               |                    |           |  |          |   |
| Syslog Management                   |   | Alternative names:  |                                                                                                 |                                                                               |                    |           |  |          |   |
| My Account                          | ~ | IP:                 | 10.0.0.53                                                                                       |                                                                               |                    |           |  |          |   |
|                                     |   |                     | Renew                                                                                           | Import                                                                        |                    |           |  |          |   |

Il server è ora stato migrato ed è pronto all'uso

Con riserva di modifiche e salvo errori.

Il presente documento contiene solo descrizioni generali o informazioni su caratteristiche non sempre applicabili, nella forma descritta, al caso concreto o che possono cambiare a seguito di un ulteriore sviluppo dei prodotti. Le caratteristiche desiderate sono vincolanti solo se espressamente concordate all'atto di stipula del contratto.

Tutte le denominazioni dei prodotti possono essere marchi oppure denominazioni di prodotti della Siemens AG o di altre ditte fornitrici, il cui utilizzo da parte di terzi per propri scopi può violare il diritto dei proprietari.